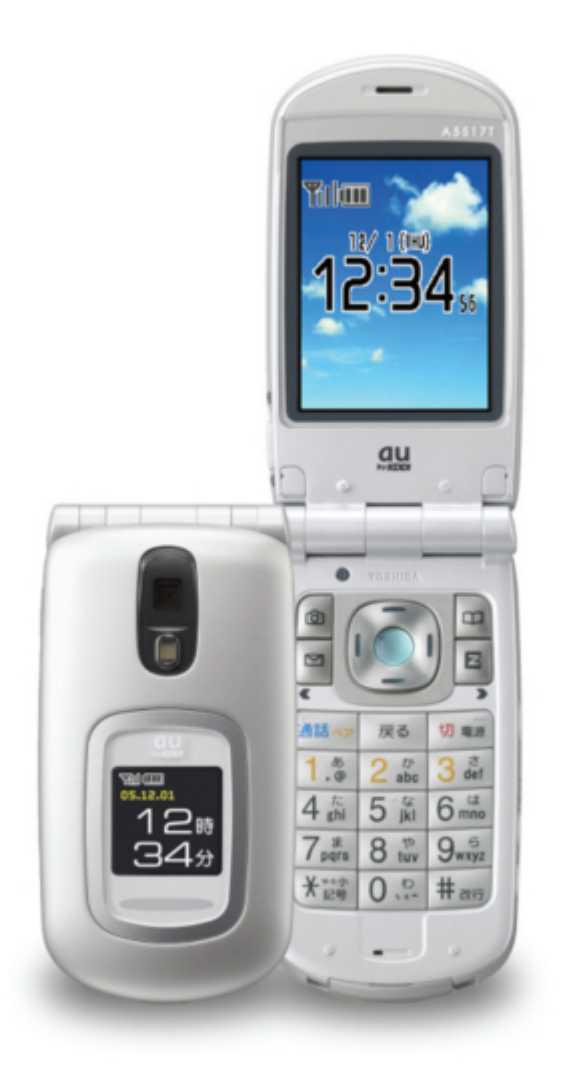

### Toshiba A5517T Basic Manual

| 18 |
|----|
| 19 |
| 20 |
| 21 |
| 22 |
| 23 |
| 24 |
| 25 |
| 26 |
| 27 |
| 28 |
| 29 |
| 30 |
| 31 |
| 32 |
| 33 |
| 34 |
| 35 |
| 36 |
| 37 |
| 38 |
| 39 |
| 40 |
| 41 |
| 42 |
| 43 |
| 44 |
| 45 |
| 46 |
| 47 |
| 48 |
| 49 |
| 50 |
| 51 |
| 52 |
| 53 |
| 54 |
| 55 |
| 56 |
| 57 |
| 58 |
| 59 |
| 60 |
| 61 |
| 62 |

Table of Contents

•

Troubleshooting

•

Bookmarks

•

#### Quick Links

1 Charging the Battery Pack ······12

Download this manual

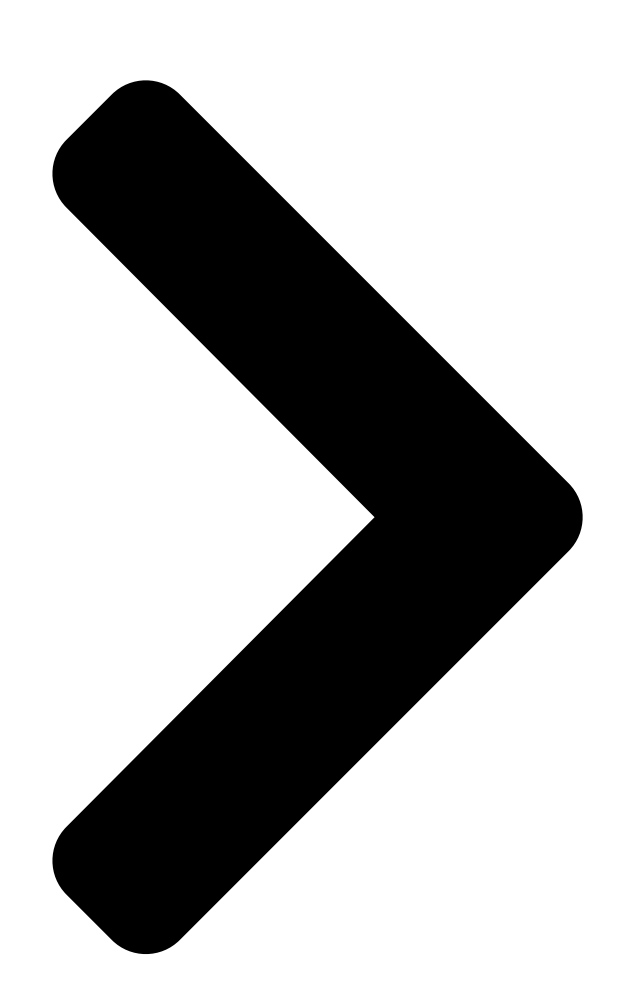

## Basic

# Manual

### A5517T

Contents/ Getting Ready Making and Answering Calls Character Input Phone Book Pair Function Mail Camera EZweb Others/Index

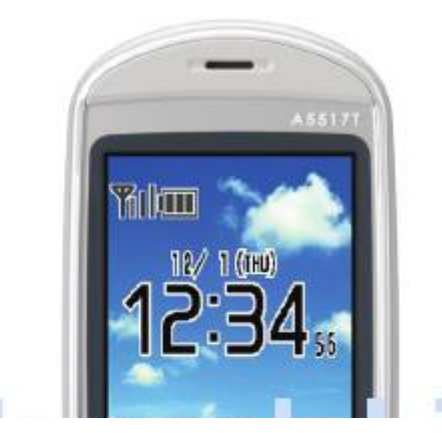

Table of Contents

Next Page

#### Related Manuals for Toshiba A5517T

Cell Phone Toshiba A5516T Basic Manual (106 pages) Cell Phone Toshiba A5509T Basic Manual (102 pages) Cell Phone Toshiba A5523T Basic Manual Au by kddi (118 pages) Cell Phone Toshiba PORTEGE G910 User Manual (13 pages) Cell Phone Toshiba W45T Basic Manual (126 pages) Cell Phone TOSHIBA TS10 User Manual Toshiba mobile phone (83 pages) Cell Phone Toshiba Regza ISO4 Basic Manual Toshiba regza is series mobile phone basic manual (79 pages) Cell Phone Toshiba VM4050 User Manual Pcs vision phone (249 pages) Cell Phone Toshiba SG4-E01 User Manual (33 pages) Cell Phone Toshiba Portege G710 User Manual Toshiba cell phone user guide (140 pages) Cell Phone Toshiba 2032SP Online User's Manual Dual-band pcs phone (106 pages) Cell Phone Toshiba G500 User Manual Toshiba cell phone user manual (123 pages) Cell Phone Toshiba T-01B User Manual (176 pages) Cell Phone Toshiba W53T Manual Manual Cdma 1x win (93 pages) Cell Phone Toshiba TX80 User Manual Toshiba cell phone user manual (145 pages) Cell Phone Toshiba RG4-E01 User Manual (120 pages)

#### Summary of Contents for Toshiba A5517T

Page 1 Basic Contents/ Getting Ready Manual Making and Answering Calls Character Input Phone Book Pair Function Mail Camera EZweb A5517T Others/Index...

<u>Page 2</u> Introduction Thank you for purchasing the A5517T. Before using your A5517T, be sure to read the A5517T Basic Manual (this PDF manual) to ensure correct usage. After you have finished reading this manual, store this PDF manual and the printed manuals in safe places so you can retrieve them whenever you need them.

#### Page 3: Cell Phone Etiquette

Cell Phone Etiquette Etiquette for Cell Phone Use ■The cell phone always emits weak radio waves when power is on. ■Use the cell phone in an enjoyable and safe manner without forgetting to be considerate of others around you. ●Be considerate of where ●The use of cell phones is you use the cell phone and not allowed in some places...

#### Page 4: Cell Phone Basics

Cell Phone Basics Cell Phone Features On the A5517T, Smart Mode is set at the time of purchase. With this Smart Mode, you can use the cell phone in the simplified operations on the screen displaying the commonly used functions such as the phone, e-mail and camera.

#### 

Manner Mode and Voice Memo Manner Mode Voice Memo You can use manner mode to turn When you cannot answer calls, off the incoming call ring tone and the cell phone can play an other tones so as not to answering message (Japanese) inconvenience other people.

#### Page 6: Do Not Use The Cell Phone While Driving! ......4

Do not use the cell phone while driving! Holding a cell phone, talking on a cell phone or looking at a cell phone display to send mail or perform some other operations while driving is against the law in Japan. (Revised Traffic Control Law, effective November 1, 2004)  $\times$ Looking at mail on a  $\times$ Holding a cell phone in...

#### Page 7: Spam And One-Ring Calls.....5

Spam and One-ring Calls If you receive spam: You can set the mail filters to reject only specific mail or mail indicated by <u>"""</u> (Unsolicited Advertisement), which often tends to be spam. The following mail filters are available for rejecting spam: Danger! <u>"""</u>...

#### Page 8: Disaster Message Board Service ......6

Disaster Message Board Service About Disaster Message Board When a big scale disaster occurs, you can register your safety information through EZweb. The registered safety information can be referred from anywhere in Japan through EZweb or Internet. When a big scale disaster occurs, you can use au phone to register your safety information Registering such as your condition or comments to...

#### Page 10: Table Of Contents

 Page 11
 ● Character Input Character Entry Modes
 29

 Entering Single-byte Alphanumeric Characters
 29 Entering E-mail Addresses

 31
 ● Phone Book Saving a Phone Book Entry

 33
 Dialing from the Phone Book

 Pair Function Registering a Pair Person
 37 Making a Call to a Pair

 Person (One-touch Calling)
 38 Sending an E-mail Message to a Pair Person

#### Page 12: Getting Ready

Checking the Contents of the Box The box contains the cell phone and accessories. 
Cell phone 
Battery pack (attached to the cell phone) 
Desktop holder 
Toshiba AC adapter 02 
Basic
Manual (Japanese) 
Instruction Manual (Japanese) 
Content of the cell phone) 
Content of the cell phone 
Cell phone 
Cell phone 
Cell phone 
Cell phone 
Cell phone 
Cell phone 
Cell phone 
Cell phone 
Cell phone 
Cell phone 
Cell phone 
Cell phone 
Cell phone 
Cell phone 
Cell phone 
Cell phone 
Cell phone 
Cell phone 
Cell phone 
Cell phone 
Cell phone 
Cell phone 
Cell phone 
Cell phone 
Cell phone 
Cell phone 
Cell phone 
Cell phone 
Cell phone 
Cell phone 
Cell phone 
Cell phone 
Cell phone 
Cell phone 
Cell phone 
Cell phone 
Cell phone 
Cell phone 
Cell phone 
Cell phone 
Cell phone 
Cell phone 
Cell phone 
Cell phone 
Cell phone 
Cell phone 
Cell phone 
Cell phone 
Cell phone 
Cell phone 
Cell phone 
Cell phone 
Cell phone 
Cell phone 
Cell phone 
Cell phone 
Cell phone 
Cell phone 
Cell phone 
Cell phone 
Cell phone 
Cell phone 
Cell phone 
Cell phone 
Cell phone 
Cell phone 
Cell phone 
Cell phone 
Cell phone 
Cell phone 
Cell phone 
Cell phone 
Cell phone 
Cell phone 
Cell phone 
Cell phone 
Cell phone 
Cell phone 
Cell phone 
Cell phone 
Cell phone 
Cell phone 
Cell phone 
Cell phone 
Cell phone 
Cell phone 
Cell phone 
Cell phone 
Cell phone 
Cell phone 
Cell phone 
Cell phone 
Cell phone 
Cell phone 
Cell phone 
Cell phone 
Cell phone 
Cell phone 
Cell phone 
Cell phone 
Cell phone 
Cell phone 
Cell phone 
Cell phone 
Cell phone 
Cell phone 
Cell phone 
Cell phone 
Cell phone 
Cell phone 
Cell phone 
Cell phone 
Cell phone 
Cell phone 
Cell phone 
Cell phone 
Cell phone 
Cell phone 
Cell phone 
Cell phone 
Cell phone 
Cell phone 
Cell phone 
Cell phone 
Cell phone 
Cell phone 
Cell phone 
Cell phone 
Cell phone 
Cell phone 
Cell phone 
Cell phone 
Cell phone 
Cell phone 
Cell phone 
Cell phone 
Cell phone 
Cell phone 
Cell phone 
Cell phone 
Cell phone 
Cell phone 
Cell phone 
Cell phone 
Cell phone 
Cell phone 
Cell p

#### Page 13: Names Of Parts .....11

Note Note []The antenna of the A5517T is built into its case. Touching or covering the area around the built-in antenna may weaken a signal. In particular, do not affix any stickers or other

decorations in the area around the ...

#### Page 14: Charging The Battery Pack .....12

Confirm that the charge indicator lights red. [Charging: The charge indicator lights red. [Charging finished: The charge indicator goes out. If you turn on the power of A5517T and charge the battery pack, A5517T beeps when it starts or finishes charging. Note Note [Hold the desktop holder while removing the A5517T from it.

#### Page 15: Turning On Power ······13

Page 16: Learning The Basics ......14

Learning the Basics Key Assignments D [Incoming C [Outgoing History History J [Camera K [Phone Book L [E-mail M [EZweb Q [Make and R [Voice memo answer calls; setting/canceling; use the Pair character delete; function operation canceling 0~9[\*]# S [Power on/off; [Phone number end call and character...

#### Page 17: Soft Keys

Warp Function Key Use the up, down, left, and right parts of the key to select items and to move the cursor. Press the center of the key to confirm a selected item. Selects items, and moves the cursor up, []...

#### Page 18: Personal Identification Numbers And Passwords ......16

Personal Identification Numbers and Passwords You can use the personal identification numbers and passwords described below to restrict use of your A5517T. Take care not to forget the numbers and passwords, because they are required for performing various operations and using subscription services.

#### Page 19: Switching The Display Language To English ......17

Switching the Display Language to English You can switch the display language for function names and other items to English. Before Setting the Display Language: Switching to the Normal Mode Set the display language in the Normal Mode. Exit Smart Mode by following operations to switch to the Normal Mode first.

#### 

Indicators Display indicators keep you informed when a new e-mail message arrives, about the status of function settings, etc. ① ②③ ④ ⑤ Indicator Description Indicates signal strength. ① Indicates battery level. ② Indicates that EZweb is in use.

#### Page 22: Using Smart Menu ......20

 Page 23
 Smart menu When the standby screen is displayed, press @. Use G to select an item. Press @ (Select).

 Image 23
 Image 23

 Image 23
 Image 23

 Image 23
 Image 23

 Image 23
 Image 23

 Image 23
 Image 23

 Image 23
 Image 23

 Image 23
 Image 23

 Image 23
 Image 24

 Image 24
 Image 24

 Image 24
 Image 24

 Image 24
 Image 24

 Image 24
 Image 24

 Image 24
 Image 24

 Image 24
 Image 24

 Image 24
 Image 24

 Image 24
 Image 24

 Image 24
 Image 24

 Image 24
 Image 24

 Image 24
 Image 24

 Image 24
 Image 24

 Image 24
 Image 24

 Image 24
 Image 24

 Image 24
 Image 24

 Image 24
 Image 24

 Image 24
 Image 24

 Image 24
 Image 24

 Image 24
 Image 24

 Image 24
 Image 24

#### Page 24: Initializing E-Mail And Ezweb ......22

Initializing E-mail and EZweb To use e-mail and EZweb, you need to apply for an EZweb subscription. If you did not apply for an EZweb subscription at the time of purchase, contact an au shop or the au Customer Service Center. Also, before use, be sure to configure initial

settings.

#### Page 25: Checking Your Phone Number And E-Mail Address ......23

#### Page 26: Changing Your E-Mail Address ......24

Changing Your E-mail Address You can change the account name part of E-mail address the email address as indicated to the right.  $\triangle \triangle \bigcirc$  ezweb.ne.jp \* Perform the following operations in the Normal Mode after exiting Smart Mode. Part you Domain can change name To switch to the Normal Mode, see page When the standby...

 Page 27
 Enter your PIN, press
 Image Image Ima

Page 28 Changing Your E-mail Address (continued) Use G to select OK, [][][][][][][][][][]]] and then press @ (Select). [Confirm that the e-mail address has been updated, and then press @ (OK). Note Note []Your e-mail address will not be changed if the address you enter above is already being used.

#### Page 29: Making And Answering Calls

Making and Answering Calls Making a Call When the standbyscreen is displayed,0 to 9to enterthe phone number you\_\_\_\_\_\_\_\_\_\_\_\_want to call. \_When calling to aregular phone, you also need to enter the area code even in the same area.

#### Page 30: Redialing (Outgoing History/Incoming History) ......28

 Redialing (Outgoing History/Incoming History) Example: Returning a call to a phone number in the incoming history When the standby screen is displayed, press Use G to select
 Image: Call, Image: Call, Image:

#### Page 31: Character Input

Character Input Character Entry Modes When a character entry screen is displayed, you can select the character entry mode if you press J. Menu Items [][] [][] [] Kanji Kanji Kanji Kanji Conversion mode [][][] [] [][] AA[Double-byte alphanumeric mode ...

#### Page 32: Deleting Characters

Deleting Characters Deleting One Character To delete one character, move the cursor to the character you want to delete, and then press R. Deleting Multiple Characters Hold down R for at least one second to delete all characters to the right of the cursor. If there are no characters to the right of the cursor, all the characters will be deleted.

#### 

 Page 34
 Entering E-mail Addresses (continued) Press J (abAB), use
 Image: Continued Content of Content of

#### Page 35: Phone Book

 Phone Book Saving a Phone Book Entry When the standby screen is displayed, press @. Use G to select Call,
 Image: Comparison of the press in the press in t

Page 37 Press J (Add). aThe data is saved to the phone book. Note Note []To save a phone number from the incoming or outgoing history to the phone book: Press J ( under "Redialing (Outgoing Add) in the screen of Step History/Incoming History)"...

#### Page 38: Dialing From The Phone Book

 Dialing from the Phone Book When the standby screen is displayed, press @. Use G to select

 Call,
 DD
 DD
 DD
 DD
 DD
 DD
 DD
 DD
 DD
 DD
 DD
 DD
 DD
 DD
 DD
 DD
 DD
 DD
 DD
 DD
 DD
 DD
 DD
 DD
 DD
 DD
 DD
 DD
 DD
 DD
 DD
 DD
 DD
 DD
 DD
 DD
 DD
 DD
 DD
 DD
 DD
 DD
 DD
 DD
 DD
 DD
 DD
 DD
 DD
 DD
 DD
 DD
 DD
 DD
 DD
 DD
 DD
 DD
 DD
 DD
 DD
 DD
 DD
 DD
 DD
 DD
 DD
 DD
 DD
 DD
 DD
 DD
 DD
 DD
 DD
 DD
 DD
 DD
 DD
 DD
 DD
 DD
 DD
 DD
 DD
 DD
 DD
 DD
 DD
 DD
 DD
 DD
 DD
 DD
 DD
 DD
 DD
 DD
 DD
 DD
 DD
 DD
 DD
 DD
 <

#### Page 39: Pair Function

 Pair Function You can register a maximum of three pair persons you contact often to easily call or send mail. Registering a Pair Person When the standby
 Image: Contact often to easily call or send mail.

 press Q.
 Image: Contact often to easily call or send mail.
 Image: Contact often to easily call or send mail.

#### Page 40: Making A Call To A Pair Person (One-Touch Calling) ......38

Making a Call to a Pair Person (One-touch Calling) Example: Making a call to pair person No.1 When the standby screen is displayed, hold down 1 for at \_\_\_\_\_ least one second. \_\_\_\_\_\_ When you make a call to pair person No.2, hold down 2 for at least one second.

#### Page 41: Mail

Mail EZweb Subscription Required Using E-mail To use e-mail, you need to apply for an EZweb subscription. If you did not apply for an EZweb subscription at the time of purchase, contact an au shop or the au Customer Service Center.

 Page 43
 Enter the text of the
 Image 0
 Image 0
 Image 0
 Image 0
 Image 0
 Image 0
 Image 0
 Image 0
 Image 0
 Image 0
 Image 0
 Image 0
 Image 0
 Image 0
 Image 0
 Image 0
 Image 0
 Image 0
 Image 0
 Image 0
 Image 0
 Image 0
 Image 0
 Image 0
 Image 0
 Image 0
 Image 0
 Image 0
 Image 0
 Image 0
 Image 0
 Image 0
 Image 0
 Image 0
 Image 0
 Image 0
 Image 0
 Image 0
 Image 0
 Image 0
 Image 0
 Image 0
 Image 0
 Image 0
 Image 0
 Image 0
 Image 0
 Image 0
 Image 0
 Image 0
 Image 0
 Image 0
 Image 0
 Image 0
 Image 0
 Image 0
 Image 0
 Image 0
 Image 0
 Image 0
 Image 0
 Image 0
 Image 0
 Image 0
 Image 0
 Image 0
 Image 0
 Image 0
 Image 0
 Image 0
 Image 0
 Image 0
 Image 0
 Image 0
 Image 0
 Image 0
 Image 0
 Image 0
 Image 0</

#### Page 44: Reading Received E-Mail Messages ......42

#### Page 45: Viewing A Received Message

 Use G to select a
 Image: Construction of the construction of the construction of

#### Page 46: Using C-Mail------44

Using C-mail C-mail is a service that makes it possible to exchange messages between two au cell phones that support c-mail. A c-mail message can contain up to 50 double-byte (or 100 single-byte) characters. Subscribers in the Kanto and Chubu areas do not need a separate subscription to use c-mail.

#### Page 47: Creating And Sending C-Mail Messages......45

Creating and Sending C-mail Messages When the standby screen is displayed, press @. Use G to select Mail, \_\_\_\_\_ and then press \_\_\_\_\_ @ (Select). Use G to select C-mail, \_\_\_\_\_ and then press ...

#### Page 49: Camera

Photo Shooting Tips When shooting photos, frame the subject within the display and hold the A5517T steady with both hands to avoid shaking. Photo Mail- or Wallpaper-size Shooting Mode Digi Camera-size Shooting Mode Orient the A5517T...

#### Page 50: Taking A Photo ......48

Image Sizes  $\bullet$  1  $\bullet$  2  $\bullet$  3 Photo Mail [144 (W) x 176 (H) dots 2 Wallpaper [240 (W) x 320 (H) dots 3 Digi Camera (SXGA) [1,280 (W) x 960 (H) dots Taking a Photo When the standby screen is displayed, press Use G to select...

Page 51 Point the lens at the Preview screen subject, and then press @ (Shot) or T (side key 2). aThe photo you have just recorded appears (preview []–[]][] [][]] screen). Saving a Photo Press @ (Save). Viewing the Photos You Have Recorded When the standby screen is displayed, press @.

#### Page 52: Attaching Photos To E-Mail Messages ......50

 Attaching Photos to E-mail Messages While the preview
 Image: Constant of the photo is saved and the list of input methods for e-mail addressee appears.

#### Page 53: Ezweb

EZweb EZweb Subscription Required What is EZweb? EZweb is an information service that allows you to enjoy using the Internet on your cell phone. You can also download Chaku-  $\circledast$ , news, and other data from information web pages. To use EZweb, you need to apply for an EZweb subscription. If you did not apply for an EZweb subscription at the time of purchase, contact an au shop or the au Customer Service Center.

 Page 54
 EZ Top menu au style Introduces information and sites that au ①
 □
 □
 □
 □
 □
 □
 □
 □
 □
 □
 □
 □
 □
 □
 □
 □
 □
 □
 □
 □
 □
 □
 □
 □
 □
 □
 □
 □
 □
 □
 □
 □
 □
 □
 □
 □
 □
 □
 □
 □
 □
 □
 □
 □
 □
 □
 □
 □
 □
 □
 □
 □
 □
 □
 □
 □
 □
 □
 □
 □
 □
 □
 □
 □
 □
 □
 □
 □
 □
 □
 □
 □
 □
 □
 □
 □
 □
 □
 □
 □
 □
 □
 □
 □
 □
 □
 □
 □
 □
 □
 □
 □
 □
 □
 □
 □
 □
 □
 □
 □
 □
 □
 □
 □
 □
 □
 □
 □
 □
 □
 □
 □
 □

#### Page 55: Accessing Sites

Accessing Sites Use G to select the site you want to access, and then press @ (Select). Press D or R to return to the previous screen. Hold down either key for at least one second to return to the EZ Top menu. Select the Select the EZ Top menu...

#### Page 56: Downloading Chaku-Uta

® Downloading Chaku-Uta Display the EZ Top menu.

  $\Box$   $\Box$ 

#### Page 58: Other Functions

Other Functions In addition to the functions covered in this Basic Manual, the A5517T also has the following features in the Smart Mode. Setting Standby Screen Image You can change the wallpaper or clock on the standby screen as you like.

#### Page 59: Troubleshooting

Is manner mode turned on? but the ring tone one second to turn off manner mode. does not play. Cannot charge the Is the Toshiba AC adapter 02 Insert the adapter in the power outlet battery pack. plugged into a power outlet? properly.

| Page 60 Index54 Downloading Chaku-Uta ® Accessories10      | Adjusting |
|------------------------------------------------------------|-----------|
| the earpiece volume27 E-mail                               | 11        |
| Attaching photos50 Creating and sending39 Initial settings | 22        |
| Battery level                                              | 10,11,12  |

| Received mail42 R | eplying ·····43   | E-mail address ······23 |
|-------------------|-------------------|-------------------------|
| Camera ·····47    | Changing ······24 | Image size ·····48      |

 Page 61
 Making
 27 Redialing
 28 Key assignments

 14 Phone book
 33 Dialing
 36 Saving

 33 Language
 17 Saving a phone number from Launcher

 menu
 20 incoming or outgoing history
 35 Learning the basics

 number
 23 Loud Volume
 27 Photos Attaching to e-mail

 50 Taking
 48 Viewing
 49 Mail...

Page 62 OKINAWA CELLULAR TELEPHONE COMPANY Cellphone and PHS operators collect and recycle unused telephones, batteries and Manufactured by: battery chargers at stores bearing the logo regardless of brand and TOSHIBA CORPORATION manufacturer to protect the environment and reuse valuable resources. November 2005 Edition...